# LS Industrial Systems

# XGK / XBM / XBC Series

# **Computer Link Driver**

지원 버전 TOP Design Studio V1.0 이상

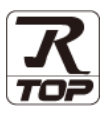

# CONTENTS

| 본 시<br>는 그<br>속 탕 | 사 ㈜M2I의 "Touch Operation Panel(M2I TOP) Seri<br>고객님께 감사 드립니다. 본 매뉴얼을 읽고 "TOP-F<br>방법 및 절차를 숙지해 주십시오. | es"를 사용해주시<br>~—외부장치"의 접 |
|-------------------|----------------------------------------------------------------------------------------------------|--------------------------|
| 1.                | 시스템 구성                                                                                               | <u>2 페이지</u>             |
|                   | 접속에 필요한 기기, 각 기기의 설정, 케이블, -<br>템에 대해 설명합니다.                                                         | 구성 가능한 시스                |
|                   | 본 절을 참조하여 적절한 시스템을 선정하십시오                                                                            | 2.                       |
| 2.                | 외부 장치 선택                                                                                             | <u>3 페이지</u>             |
| $\int$            | TOP-R의 기종과 외부 장치를 선택합니다.                                                                             |                          |
| <b>3</b> .        | TOP-R 통신 설정                                                                                          | <u> 4 페이지</u>            |
|                   | TOP-R의 통신 설정 방법에 대해서 설명합니다.<br>외부 장치의 설정이 변경될 경우 본 장을 참고<br>통신 설정도 외부 장치와 같게 설정하십시오.                 | 하여 TOP-R의                |
| 4.                | 외부 장치 설정                                                                                             | <u>9 페이지</u>             |
| Ţ                 | 외부 장치의 통신 설정 방법에 대해서 설명합니                                                                            | 다.                       |
| 5.                | 케이블 표                                                                                                | <u>10 페이지</u>            |
|                   | 접속에 필요한 케이블 사양에 대해 설명합니다.<br>"1. 시스템 구성"에서 선택한 시스템에 따라 적합<br>을 선택 하십시오.                              | 합한 케이블 사양                |
| <b>6</b> .        | 지원 어드레스                                                                                              | <u>13 페이지</u>            |
|                   | 본 절을 참조하여 외부 장치와 통신 가능한 어                                                                            | 드레스를 확인하                 |

# 1. 시스템 구성

TOP-R과 "LS Industrial Systems Co., Ltd – XGK / XBM / XBC Series Computer Link"의 시스템 구성은 아래와 같습니다.

| 시리즈   | CPU*주1)                | Link I/F                          | 통신 방식 | 시스템 설정                | 케이블                 |  |  |
|-------|------------------------|-----------------------------------|-------|-----------------------|---------------------|--|--|
|       |                        | XGL-C22A, CH1                     | RS232 |                       |                     |  |  |
|       | XGL-C22A, CH2          | RS232                             |       |                       |                     |  |  |
|       |                        |                                   | RS422 |                       |                     |  |  |
|       | XGK-CPUA               | XGL-C42A, CHI                     | RS485 |                       |                     |  |  |
| XGK   | XGK-CPUS               |                                   | RS422 |                       | <u>5.1 케이블 표 1</u>  |  |  |
|       | XGK-CPUE               | XGL-C42A, CH2                     | RS485 | <u>3. TOP-R 통신 설정</u> |                     |  |  |
|       | XGK-CPUU               | XGL-CH2A, CH1                     | RS232 |                       |                     |  |  |
|       |                        |                                   | RS422 | <u>4. 외부 장치 설정</u>    |                     |  |  |
|       |                        | AGL-CHZA, CHZ                     | RS485 |                       |                     |  |  |
|       |                        | CPU 내장 Cnet <sup>*주2)</sup> , CH1 | RS232 |                       | [ 2 개이비 표 2         |  |  |
|       | XBM-D□16S              | CPU 내장 Cnet <sup>*주2)</sup> , CH2 | RS485 |                       | <u> 5.2 게이글 표 2</u> |  |  |
| XGB X | XBM-D⊟32S<br>XBC-D⊟32H | XBL-C21A, CH2                     | RS232 |                       |                     |  |  |
|       | XBC-D□64H              |                                   | RS422 |                       | <u>5.1 케이블 표 1</u>  |  |  |
|       |                        | ΧΒΓ-ΓΑΤΑ' ΓΗΖ                     | RS485 |                       |                     |  |  |

\*주1) CPU 유닛 라벨에 명시된 CPU의 버전이 V 1.1이상임을 확인 하십시오.

#### \***주2)** XGB 시리즈 CPU 내장 Cnet 포트

| 형명          | 이미지 | 명칭                                                      |
|-------------|-----|---------------------------------------------------------|
| CPU 내장 Cnet |     | XBC/XBM/XEC CPU 모듈 5핀 터미널 포트 (RS-232 1포트 + RS-485 1포트 ) |

## ■ 연결 구성

•1:1(TOP-R1대와 외부 장치1대) 연결 - RS232C/422/485 통신에서 가능한 구성입니다.

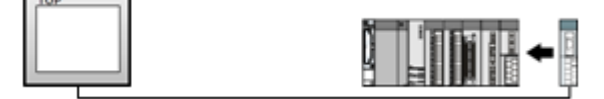

•1:N(TOP-R1 대와 외부 장치 여러 대) 연결 - RS422/485 통신에서 가능한 구성입니다.

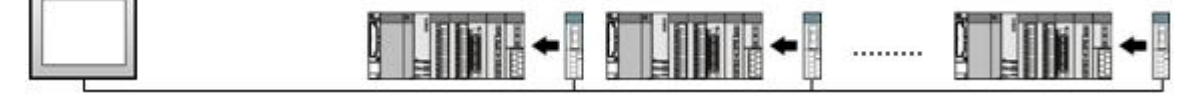

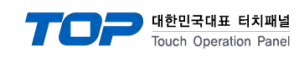

# 2. 외부 장치 선택

■ TOP-R 모델 및 포트 선택 후 외부 장치를 선택합니다.

| 니바이스 전택                                                                                                    |                                               |        |   |    | ×    |  |  |  |  |  |
|----------------------------------------------------------------------------------------------------|-----------------------------------------------|--------|---|----|------|--|--|--|--|--|
| PLC 선택 [COM1]                                                                                                    |                                               |        |   |    |      |  |  |  |  |  |
| 제조사                                                                                                    |                                               |        |   |    |      |  |  |  |  |  |
| LS Industrial Systems                                                                                              |                                               |        |   |    |      |  |  |  |  |  |
| 모델                                                                                                    |                                               |        |   |    |      |  |  |  |  |  |
| ⊥ =<br>XGI/XGR/XEC Series                                                                                          |                                               |        |   |    |      |  |  |  |  |  |
| 🕺 xg                                                                                                    | K/XBM/XBC Ser                                 | ies    |   |    |      |  |  |  |  |  |
| s a                                                                                                    | OFA-GM Series                                 |        |   |    |      |  |  |  |  |  |
|                                                                                                    |                                               |        |   |    |      |  |  |  |  |  |
|                                                                                                    | ASTER-K Series                                |        |   |    |      |  |  |  |  |  |
| ST.                                                                                                    | ARVERT Series                                 |        |   |    |      |  |  |  |  |  |
|                                                                                                    |                                               |        |   |    |      |  |  |  |  |  |
| l                                                                                                    |                                               |        | _ |    |      |  |  |  |  |  |
|                                                                                                    |                                               | 뒤로     |   | 다음 | × 취소 |  |  |  |  |  |
|                                                                                                    |                                               |        |   |    |      |  |  |  |  |  |
| 디바이스 선택                                                                                                    |                                               |        |   |    | ×    |  |  |  |  |  |
| 디바이스 선택                                                                                                    |                                               |        |   |    | ×    |  |  |  |  |  |
| 다바이스 선택<br>● PLC 설정 -<br>별칭 :                                                                                      | PLC1                                          |        |   |    | ×    |  |  |  |  |  |
| 다바이스 선택<br>● PLC 설정 -<br>별칭:<br>인터페이스:                                                                             | PLC1<br>Computer Lin                          | k      |   |    |      |  |  |  |  |  |
| 다바이스 선택<br>● PLC 설정-<br>별칭:<br>인터페이스:<br>프로토콜:                                                                     | PLC1<br>Computer Lin                          | k      | - |    |      |  |  |  |  |  |
| 다바이스 선택<br>● PLC 설정 -<br>별칭:<br>인터페이스:<br>프로토콜:                                                                    | PLC1<br>Computer Lin<br>CNET                  | k      | • |    |      |  |  |  |  |  |
| 다바이스 선택<br>• PLC 설정-<br>별칭:<br>인터페이스:<br>프로토콜:<br>• 통신 옵션                                                          | PLC1<br>Computer Lin<br>CNET                  | k      | • |    |      |  |  |  |  |  |
| 다바이스 선택<br>● PLC 설정 -<br>별칭 :<br>인터페이스 :<br>프로토콜 :<br>● 통신 옵션<br>TimeOut (ms)                                      | PLC1<br>Computer Lin<br>CNET<br>300           | k<br>T | T |    |      |  |  |  |  |  |
| <u>디바이스 선택</u><br>• PLC 설정-<br>별칭:<br>인터페이스:<br>프로토콜:<br>• 통신 옵션<br>TimeOut (ms)<br>SendWait (ms)                  | PLC1<br>Computer Lin<br>CNET<br>300<br>0      | k<br>T | • |    |      |  |  |  |  |  |
| <u>디바이스 선택</u><br>● PLC 설정<br>별칭 :<br>인터페이스 :<br>프로토콜 :<br>● 통신 옵션<br>TimeOut (ms)<br>SendWait (ms)<br>Station Num | PLC1<br>Computer Lin<br>CNET<br>300<br>0      | k      | • |    |      |  |  |  |  |  |
| 다바이스 선택<br>PLC 설정-<br>별칭:<br>인터페이스:<br>프로토콜:<br>• 통신 옵션<br>TimeOut (ms)<br>SendWait (ms)<br>Station Num            | PLC1<br>Computer Lin<br>CNET<br>300<br>0<br>0 | k<br>T |   |    |      |  |  |  |  |  |
| 다바이스 선택<br>PLC 설정-<br>별칭:<br>인터페이스:<br>프로토콜:<br>• 통신 옵션<br>TimeOut (ms)<br>SendWait (ms)<br>Station Num            | PLC1<br>Computer Lin<br>CNET<br>300<br>0<br>0 |        |   |    |      |  |  |  |  |  |
| 다바이스 선택<br>PLC 설정-<br>별칭:<br>인터페이스:<br>프로토콜:<br>· 통신 옵션<br>TimeOut (ms)<br>SendWait (ms)<br>Station Num            | PLC1<br>Computer Lin<br>CNET<br>300<br>0      | k      |   |    |      |  |  |  |  |  |
| 디바이스 선택<br>PLC 설정-<br>별칭:<br>인터페이스:<br>프로토콜:<br>· 통신 옵션<br>TimeOut (ms)<br>SendWait (ms)<br>Station Num            | PLC1<br>Computer Lin<br>CNET<br>300<br>0<br>0 | k      |   |    |      |  |  |  |  |  |

| 설정    | 사항  |                                                                    |               |      |  |  |
|-------|-----|--------------------------------------------------------------------|---------------|------|--|--|
| TOP-R | 모델  | TOP-R의 디스플레이와 프로세스를 확인하여 터치 모델을 선택합니다.                             |               |      |  |  |
| 외부 장치 | 제조사 | TOP-R과 연결할 외부 장치의 제조사를 선택합니다.<br>"LS Industrial Systems"를 선택 하십시오. |               |      |  |  |
|       | PLC | TOP-R과 연결할 외부 장치를 선                                                | 선택 합니다.       |      |  |  |
|       |     | 모델                                                                 | 인터페이스         | 프로토콜 |  |  |
|       |     | XGK / XBM / XBC Series                                             | Computer Link | CNET |  |  |
|       |     | 연결을 원하는 외부 장치가 시스템 구성 가능한 기종인지 1장의 시스템 구성에서 확습<br>바랍니다.            |               |      |  |  |

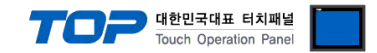

# 3. TOP-R 통신 설정

통신 설정은 TOP Design Studio 혹은 TOP-R 메인 메뉴에서 설정 가능 합니다. 통신 설정은 외부 장치와 동일하게 설정해야 합니다.

# 3.1 TOP Design Studio 에서 통신 설정

### (1) 통신 인터페이스 설정

■ [ 프로젝트 > 프로젝트 속성 > TOP 설정 ] → [ 프로젝트 옵션 > "HMI 설정 사용" 체크 > 편집 > 시리얼 ] - TOP-R 통신 인터페이스를 TOP Design Studio에서 설정합니다.

| ▲                       | Ĩ          | 로젝트 옵션                            | 화면 전환                   | 글로벌 잠금 옵션       | 프로젝트 스타을 | 실 스플래쉬         | Plc 버퍼 동기화 |
|-------------------------|------------|-----------------------------------|-------------------------|-----------------|----------|----------------|------------|
| ▲ 🛒 PLC 설정              | - <b>I</b> | 비티션 설정                            |                         |                 |          |                |            |
| COM1(1) PLC1 : XGK/XBM. | /XBC Serie |                                   | 로그: 192                 | 2 🍦 (KByte)     | 남은 용태    | 발 <b>0</b> (KB | yte)       |
| COM2(0)                 | ,          |                                   | 알람: 192                 | 2 (KByte)       |          |                |            |
|                         |            |                                   | <u>ا</u> التا.          | (CD) (CD)       |          |                |            |
|                         |            |                                   |                         | (KByte)         |          |                |            |
|                         |            | ↓스템 폰트 설경<br>▼안티알리이               | 점<br>난상 사용 [ <u>A</u> ] |                 |          |                |            |
|                         |            | N:1 키 잠금 /                        | 사용                      |                 |          |                |            |
|                         |            | 인터락:                              | 주소(티 : [ 🗋              | PLC1 - D00000   |          | <u>à</u>       |            |
|                         |            | 인터락,                              | 시간[]: [1                | (분)             |          |                |            |
|                         |            | 7 HMT 섬정 사                        | 8                       |                 |          |                |            |
|                         | :          | HMI 설정 옵션                         |                         |                 |          |                | 편집         |
|                         |            | Project Setting<br>Project Name=I | NewProject              |                 |          |                |            |
|                         |            |                                   |                         |                 |          |                |            |
| 프로젝트                    |            |                                   |                         |                 |          |                |            |
|                         |            | 🚥 시리얼                             |                         |                 | ×        |                |            |
| 프로젝트 설정 고<br>시 스템       | 1급 설정      | A                                 | 리얼 포                    | E COM1          | -        |                |            |
|                         |            | 신호                                | 레벨                      |                 |          | ~              |            |
|                         | 7          | 🔘 R3                              | S-232C 🔘 I              | RS-422(4) 🔘 RS- | -485(2)  |                |            |
| 보안 닐                    | !짜/시간      |                                   | 비트/초                    | : 115200        | -        | 이더넷            |            |
|                         |            | <b>C</b> 11 01                    |                         |                 |          |                |            |
|                         |            | 90                                | 더 미드                    |                 |          |                |            |
| 사리얼                     | HDMI       | 정                                 | 이 비트                    | : 1             | -        |                |            |
| 옵션 장치                   |            | ᇳᅬ                                | IFI HIE                 | : 어으            |          |                |            |
|                         |            | 페니                                |                         |                 |          |                |            |
|                         |            | ō                                 | 트름 제어                   | : 꺼짐            | -        |                |            |
| 전면 USB                  | SD/CF      |                                   |                         |                 |          |                |            |
| 통신 장치                   |            |                                   |                         | 취소              | 적용       |                |            |
|                         |            |                                   |                         |                 |          |                |            |
| PLC                     |            |                                   |                         |                 |          |                |            |
| PLU                     |            |                                   |                         |                 |          |                |            |

| 항 목        |             | 외부 장치       | 비고               |            |        |  |  |  |
|------------|-------------|-------------|------------------|------------|--------|--|--|--|
| 신호 레벨 (포트) | RS-232C     | RS-422      | RS-485           | RS-232C    | 니오지 서저 |  |  |  |
|            | (COM1/COM2) | (COM1/COM2) | (COM1/COM2/COM3) | RS-422/485 | 사용사 실정 |  |  |  |
| 보우레이트      |             | 115200      |                  |            |        |  |  |  |
| 데이터 비트     | 8           |             |                  |            |        |  |  |  |
| 정지 비트      | 1           |             |                  |            |        |  |  |  |
| 패리티 비트     |             |             | 없음               |            | 사용자 설정 |  |  |  |

※ 위의 설정 내용은 본 사에서 권장하는 <u>예제</u>입니다.

| 항 목    | 설 명                                                      |
|--------|----------------------------------------------------------|
| 신호 레벨  | TOP-R — 외부 장치 간 시리얼 통신 방식을 선택합니다.(COM3는 RS-485 만 지원합니다.) |
| 보우레이트  | TOP-R — 외부 장치 간 시리얼 통신 속도를 선택합니다.                        |
| 데이터 비트 | TOP-R — 외부 장치 간 시리얼 통신 데이터 비트를 선택합니다.                    |
| 정지 비트  | TOP-R — 외부 장치 간 시리얼 통신 정지 비트를 선택합니다.                     |
| 패리티 비트 | TOP-R — 외부 장치 간 시리얼 통신 패리티 비트 확인 방식을 선택합니다.              |

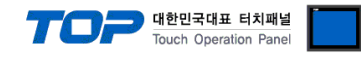

### (2) 통신 옵션 설정

■ [ 프로젝트 > 프로젝트 속성 > PLC 설정 > COM1 > "PLC1 : XGK/XBM/XBC Series"]

- XGK / XBM / XBC Series Computer Link 통신 드라이버의 옵션을 TOP Design Studio에서 설정합니다.

|                               | _ |               |       |           |       |   |
|-------------------------------|---|---------------|-------|-----------|-------|---|
| ▲ 😴 TOP 설정<br>□ SYS : RD1520X |   | ● PLC 설정—     |       |           |       | _ |
| ▲ 🛒 PLC 설정                    |   | 별칭:           | PLC1  |           |       |   |
| PLC1 : XGK/XBM/XBC Serie      |   | 인터페이스:        | Compu | uter Link |       |   |
| COM2(0)                       | 1 | 프로토콜:         | CNET  |           |       |   |
| ETHERNET(0)                   |   |               |       |           |       |   |
|                               | ſ | ● 통신 옵션       |       |           |       |   |
|                               |   | TimeOut (ms)  |       | 300 🚡     |       |   |
|                               |   | SendWait (ms) | -     | 0 🖷       | <br>2 |   |
|                               |   | Station Num   |       |           |       |   |
|                               |   |               |       | •         | 2     |   |
|                               |   |               |       |           |       |   |
|                               |   |               |       |           |       |   |
|                               | 1 |               |       |           |       |   |
|                               |   |               |       |           |       |   |
|                               |   |               |       |           |       |   |
|                               |   |               |       |           |       |   |
|                               |   |               |       |           |       |   |
|                               |   |               |       |           |       |   |
|                               |   |               |       |           |       |   |
|                               |   |               |       |           |       |   |
|                               |   |               |       |           |       |   |
|                               |   |               |       |           |       |   |
|                               |   |               |       |           |       |   |
| ۰ III ا                       |   |               |       |           |       |   |

| 항 목           | 설정                                                       | 비고               |
|---------------|----------------------------------------------------------|------------------|
| 인터페이스         | "Computer Link"를 선택합니다.                                  | <u>"2. 외부 장치</u> |
| 프로토콜          | "CNET"을 선택합니다.                                           | <u> 선택"참고</u>    |
| TimeOut (ms)  | TOP-R이 외부 장치로부터 응답을 기다리는 시간을 설정합니다.                      | 사용자 설정           |
| SendWait (ms) | TOP-R이 외부 장치로부터 응답 수신 후 다음 명령어 요청 전송 간에 대기 시간을<br>설정합니다. | 사용자 설정           |
| Station Num   | 외부 장치의 국번을 입력합니다.                                        | 사용자 설정           |

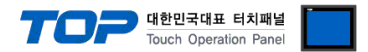

# 3.2 TOP-R 에서 통신 설정

※ "3.1 TOP Design Studio 에서 통신 설정" 항목의 "HMI 설정 사용"을 체크 하지 않은 경우의 설정 방법입니다.

■ TOP-R 화면 상단을 터치하여 아래로 <u>드래그</u> 합니다. 팝업 창의 "EXIT"를 터치하여 메인 화면으로 이동합니다.

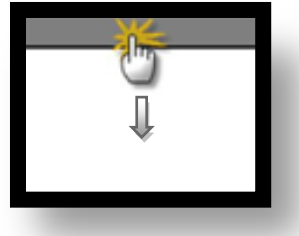

- (1) 통신 인터페이스 설정
  - [메인 화면 > 제어판 > 시리얼 ]

| Ξ       | 로젝트            |       | ····································· | - |
|---------|----------------|-------|---------------------------------------|---|
| 실       |                | 고고 성전 | 시리얼 포트 COM1 🔻                         |   |
| N       | 스템             | πa so | 신호레벨                                  |   |
| MA      |                | 7     | ● RS-232C ● RS-422(4) ● RS-485(2)     | Ξ |
| 1       | 보안             | 날짜/시간 | 비트/초: 115200 ▼                        |   |
| VNC     |                |       | 데이터 비트: 8                             |   |
| · = 1 옵 | 시리열<br>션 상지    | HDMI  | 정지 비트: 1                              | - |
| C       |                |       | 패리티 비트: 없음 🔻                          |   |
| Ę.      | 전면 USB<br>시 장치 | SD/CF | 흐름 제어: 꺼짐 🔹                           |   |
| 스크 °    |                |       |                                       |   |
|         | PLC            |       | 위소 작용                                 |   |

| 항 목        | TOP-R 외부 장치 |             |            |         |           |  |  |  |
|------------|-------------|-------------|------------|---------|-----------|--|--|--|
| 신호 레벨 (포트) | RS-232C     | RS-422      | RS-485     | RS-232C | 니 오 키 서 저 |  |  |  |
|            | (COM1/COM2) | (COM1/COM2) | RS-422/485 | 사용사 결정  |           |  |  |  |
| 보우레이트      |             | 115200      |            |         |           |  |  |  |
| 데이터 비트     | 8           |             |            |         |           |  |  |  |
| 정지 비트      | 1           |             |            |         |           |  |  |  |
| 패리티 비트     |             |             | 없음         |         | 사용자 설정    |  |  |  |
|            |             |             |            |         |           |  |  |  |

※ 위의 설정 내용은 본 사에서 권장하는 설정 <u>예제</u>입니다.

| 항 목    | 설 명                                                      |
|--------|----------------------------------------------------------|
| 신호 레벨  | TOP-R — 외부 장치 간 시리얼 통신 방식을 선택합니다.(COM3는 RS-485 만 지원합니다.) |
| 보우레이트  | TOP-R — 외부 장치 간 시리얼 통신 속도를 선택합니다.                        |
| 데이터 비트 | TOP-R — 외부 장치 간 시리얼 통신 데이터 비트를 선택합니다.                    |
| 정지 비트  | TOP-R — 외부 장치 간 시리얼 통신 정지 비트를 선택합니다.                     |
| 패리티 비트 | TOP-R — 외부 장치 간 시리얼 통신 패리티 비트 확인 방식을 선택합니다.              |

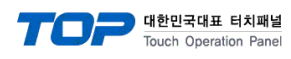

# (2) 통신 옵션 설정

■ [ 메인 화면 > 제어판 > PLC ]

|                                                                                | I PLC                                                                                                    |  |
|--------------------------------------------------------------------------------|----------------------------------------------------------------------------------------------------|--|
| 지어판<br>프로젝트<br>프로젝트 설정<br>시스템<br>VNC<br>VNC<br>시리알<br>옵션 장치<br>장면 USB<br>동신 장치 | Driver PLC1(XGK/XBM/XBC Series)  Interface: Computer Link  Protocol: CNET  TimeOut (ms) 300 SendWait (ms; 0 Station Num 0 |  |
|                                                                                | Diagnostic 취소 적용                                                                                                    |  |
|                                                                                |                                                                                                    |  |

| 항 목           | 설 정                                                      | 비고               |
|---------------|----------------------------------------------------------|------------------|
| 인터페이스         | "Computer Link"를 선택합니다.                                  | <u>"2. 외부 장치</u> |
| 프로토콜          | "CNET"을 선택합니다.                                           | <u> 선택" 참고</u>   |
| TimeOut (ms)  | TOP-R이 외부 장치로부터 응답을 기다리는 시간을 설정합니다.                      | 사용자 설정           |
| SendWait (ms) | TOP-R이 외부 장치로부터 응답 수신 후 다음 명령어 요청 전송 간에 대기 시간을<br>설정합니다. | 사용자 설정           |
| Station Num   | 외부 장치의 국번을 입력합니다.                                        | 사용자 설정           |

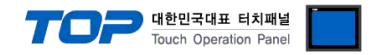

## 3.3 통신 진단

■ TOP-R - 외부 장치 간 인터페이스 설정 상태를 확인 - TOP-R 화면 상단을 터치하여 아래로 <u>드래그</u>. 팝업 창의 "EXIT"를 터치하여 메인 화면으로 이동한다 - [ 제어판 > 시리얼 ] 에서 사용 하고자 하는 포트(COM1/COM2/COM3) 설정이 외부 장치의 설정 내용과 같은지 확인한다

■ 포트 통신 이상 유무 진단

-[제어판 > PLC]에서 "통신 진단"을 터치한다.

- 화면 상에 Diagnostics 다이얼로그 박스가 팝업 되며 진단 상태를 판단한다.

| ОК             | 통신 설정 정상                                                  |
|----------------|-----------------------------------------------------------|
| Time Out Error | 통신 설정 비정상                                                 |
|                | - 케이블 및 TOP-R, 외부 장치의 설정 상태 확인한다. <b>(참조 : 통신 진단 시트 )</b> |

#### ■ 통신 진단 시트

- 외부 단말기와 통신 연결에 문제가 있을 경우 아래 시트의 설정 내용을 확인 바랍니다.

| 항목     | 내용                            |        | 확  | ·인 | 참 고                    |
|--------|-------------------------------|--------|----|----|------------------------|
| 시스템 구성 | 시스템 연결 방법                     |        | OK | NG | 1 비사태 그셔               |
|        | 접속 케이블 명칭                     |        | OK | NG | <u> 1. 시스템 구성</u>      |
| TOP-R  | 버전 정보                         |        | OK | NG |                        |
|        | 사용 포트                         |        | OK | NG |                        |
|        | 드라이버 명칭                       |        | OK | NG |                        |
|        | 기타 세부 설정 사항                   |        | OK | NG |                        |
|        | 상대 국번 <u>프로젝트 설정</u><br>통신 진단 |        | OK | NG | <u>2. 외부 장치 선택</u>     |
|        |                               |        | OK | NG | <u>3. 통신 설정</u>        |
|        | 시리얼 파라미터                      | 전송 속도  | OK | NG |                        |
|        |                               | 데이터 비트 | OK | NG |                        |
|        |                               | 정지 비트  | OK | NG |                        |
|        |                               |        | OK | NG |                        |
| 외부 장치  | CPU 명칭                        |        | OK | NG |                        |
|        | 통신 포트 명칭(모듈 명                 | 3)     | OK | NG |                        |
|        | 프로토콜(모드)                      |        | OK | NG |                        |
|        | 설정 국번                         |        | OK | NG |                        |
|        | 기타 세부 설정 사항                   |        | OK | NG | <u>4. 외부 장치 설정</u>     |
|        | 시리얼 파라미터                      |        | OK | NG |                        |
|        |                               | 데이터 비트 | OK | NG |                        |
|        |                               | 정지 비트  | OK | NG |                        |
|        |                               | 패리티 비트 | OK | NG |                        |
|        | 어드레스 범위 확인                    |        |    |    | <u>6. 지원 어드레스</u>      |
|        |                               |        | OK | NG | (자세한 내용은 PLC 제조사의 매뉴얼을 |
|        |                               |        |    |    | 참고 하시기 바랍니다.)          |

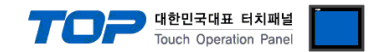

# 4. 외부 장치 설정

통신 설정을 위해 XGT 시리즈 통신 시스템 설정 툴"XG-PD Editor"를 통해 외부 장치의 설정을 아래와 같은 방법으로 변경합니다. 더 자세한 내용은 PLC의 매뉴얼을 참조하시기 바랍니다.

- Step 1. 파일 > 새 파일"을 선택하여 "1. 시스템 구성"을 참고하여 사용하고자 하는 CPU Type을 선택 한 후 "OK" 클릭 합니다..
- Step 2. XGT 시리즈의 CPU LOADER 케이블과 PC 시리얼 포트를 시리얼 크로스 케이블로 연결합니다.

(CPU에 USB포트를 갖고 있을 경우 USB로 접속하는 것을 권장 합니다.)

**Step 3.** [온라인] > [접속 설정]을 통해 접속 방식을 선택 한 후, [접속] 클릭합니다.

Step 4. [온라인] > [I/O 정보 읽기]를 통해 슬롯 정보를 읽은 후, [온라인] > [파라미터 읽기]를 통해 통신 카드가 장착된 슬롯의 파라미터 정보를 읽어 옵니다..

Step 5. 좌측 [프로젝트 창]에서 설정 확인/변경 하고자 하는 Cnet 카드 장착된 슬롯을 더블 클릭하면 [기본 설정] Dialog Box가 나타난다. [접속 설정]과 [동작 모드]을 아래와 같이 설정 후, [확인]을 클릭합니다.

| 접속 설정                                                                                            | 채널 1   | _        |    |                                                                                      |                                                       |   |        |   |
|--------------------------------------------------------------------------------------------------|--------|----------|----|--------------------------------------------------------------------------------------|-------------------------------------------------------|---|--------|---|
|                                                                                                  |        | 채널 2     |    | _접속 설정                                                                               | 채널 1                                                  |   | 채널 2   |   |
| 동신 형태:                                                                                           | RS232C | ✓ RS232C | ~  | 통신 형태:                                                                               | RS232C                                                | * | RS485  | ~ |
| 통신속도:                                                                                            | 115200 | 9600     | ~  | 통신속도:                                                                                | 9600                                                  | * | 115200 | ~ |
| 데이터비트:                                                                                           | 8      | ✓ 8      | ~  | 데이터 비트:                                                                              | 8                                                     | * | 8      | ~ |
| 정지 비트:                                                                                           | 1      | ✓ 1      | ~  | 정지 비트:                                                                               | 1                                                     | * | 1      | ~ |
| 패리티 비트:                                                                                          | NONE   | NONE     | ~  | 패리티 비트:                                                                              | NONE                                                  | * | NONE   | ~ |
| 모뎀 형식:                                                                                           | 널모뎀    | ✓ 널모뎀    | ~  | 모뎀 형식:                                                                               | 널모뎀                                                   | * | 널모뎀    | ~ |
| 모뎀 초기화:                                                                                          |        |          |    | 모뎀 초기화:                                                                              |                                                       |   |        |   |
| 국번:                                                                                              | 0      | 0        |    | 국번:                                                                                  | 0                                                     |   | 0      |   |
| 시간 설정<br>응답 대기 시간:<br>(0-50)(*100ms)<br>지연 시간:<br>(0-255)(*10ms)<br>문자간 대기 시간:<br>(0-255)(*10ms) | 1      |          |    | 시간 설정<br>응답 대기 시<br>(0-50)(*100m<br>지연 시간:<br>(0-255)(*10m<br>문자간 대기<br>(0-255)(*10m | 2 <u>1</u> :<br>1<br>15)<br>0<br>15)<br>1<br>15)<br>1 |   | 1      |   |
| 동작 모드<br>채널 1: XGT 서버<br>채널 2: XGT 서버                                                            | v<br>• |          | 설정 | 동작 모드<br>채널 1: XG<br>채널 2: XG                                                        | тин                                                   | ▼ | 모드버스 삶 |   |

| 항목 내용 |        | 내용                             | 권장 설정   | 비고     |
|-------|--------|--------------------------------|---------|--------|
|       | 통신 형태  | 외부 장치의 시리얼 통신 방식을 설정합니다.       | RS-232C | 사용자 설정 |
|       | 통신 속도  | 외부 장치의 시리얼 통신 속도를 설정합니다.       | 115200  | 사용자 설정 |
| 저스 서저 | 데이터 비트 | 외부 장치의 시리얼 통신 데이터 비트를 설정합니다.   | 8       | 사용자 설정 |
| 접쪽 설정 | 정지 비트  | 외부 장치의 시리얼 통신 정지 비트를 설정합니다.    | 1       | 사용자 설정 |
| 세월 1  | 패리티 비트 | 외부 장치의 시리얼 통신 패리티 비트를 설정합니다.   | NONE    | 사용자 설정 |
|       | 모뎀 형식  | 외부 장치의 모뎀 형식을 설정합니다.           | 널모뎀     | 고정     |
|       | 국번     | 외부 장치의 국번을 설정합니다.              | 0       | 사용자 설정 |
| 동작모드  | 채널 1   | 외부 장치의 해당 채널에 대한 동작 모드를 설정합니다. | XGT 서버  | 고정     |

※ 위의 내용은 채널1에 RS-232C로 통신할 경우의 외부 장치 설정 <u>예제</u>입니다.(오른쪽 사진은 채널2에 RS-485 통신의 예)

■ 외부장치의 채널과 통신 형태에 주의하여 "채널1" 또는 "채널2"의 시리얼 통신 인터페이스를 위와 같 은 방법으로 설정합니다.

Step 6. [온라인] > [파라미터 쓰기]를 통해 설정 내용을 CPU 로 전송 합니다.

Step 7. [온라인] > [리셋] > [PLC 리셋]을 통해서 PLC 를 Reset 합니다.

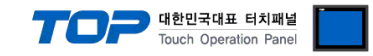

# 5. 케이블 표

본 Chapter는 TOP-R과 해당 기기 간 정상 통신을 위한 케이블 다이어그램을 소개 합니다. (본 절에서 설명되는 케이블 다이어그램은 "LS Industrial Systems Co., Ltd."의 권장사항과 다를 수 있습니다)

## 5.1 케이블 표 1

■ **RS-232C** (1 : 1 연결)

| COM1 / COM2            |     |     | 레이브 저소 | 외부 장치 |     |                  |
|------------------------|-----|-----|--------|-------|-----|------------------|
| 핀 배열* <mark>주1)</mark> | 신호명 | 핀번호 | 게이들 접속 | 핀번호   | 신호명 | 핀 배열* <b>주1)</b> |
|                        | CD  | 1   |        | 1     | CD  |                  |
| 1 5                    | RD  | 2   |        | 2     | RD  | 1 5              |
|                        | SD  | 3 . |        | 3     | SD  |                  |
| 6 9                    | DTR | 4   |        | 4     | DTR | 6 9              |
| 통신 케이블 커넥              | SG  | 5 · |        | 5     | SG  | 통신 케이블 커넥        |
| 터 전면 기준,               | DSR | 6   |        | 6     | DSR | 터 전면 기준,         |
| D-SUB 9 Pin            | RTS | 7   |        | 7     | RTS | D-SUB 9 Pin      |
| male(수, 볼록)            | CTS | 8   |        | 8     | CTS | male(수, 볼록)      |
|                        |     | 9   |        | 9     |     |                  |

\*주1) 핀 배열은 케이블 접속 커넥터의 접속면에서 본 것 입니다.

## ■ RS-422 (1:1 연결)

| COM1 / COM2            |     |     | 페이브 저소 | 외부 장치 |      |  |
|------------------------|-----|-----|--------|-------|------|--|
| 핀 배열* <mark>주1)</mark> | 신호명 | 핀번호 | 게이들 접속 | 신호명   | 핀 배열 |  |
|                        | RDA | 1   |        | TX+   |      |  |
| 1 5                    |     | 2   | •      | TX–   |      |  |
|                        |     | 3   | •      | RX+   | тх+  |  |
| 6 9                    | RDB | 4   | • •    | · RX– | тх-  |  |
| 통신 케이블 커넥터             | SG  | 5   |        | · SG  | RX+  |  |
| 전면 기준,                 | SDA | 6   |        |       | RX-  |  |
| D-SUB 9 Pin            |     | 7   |        |       | sg 🖂 |  |
| male(수, 볼록)            |     | 8   |        |       |      |  |
|                        | SDB | 9   | •      |       |      |  |

\*주1) 핀 배열은 케이블 접속 커넥터의 접속면에서 본 것 입니다.

#### ■ RS-485 (1:1 연결)

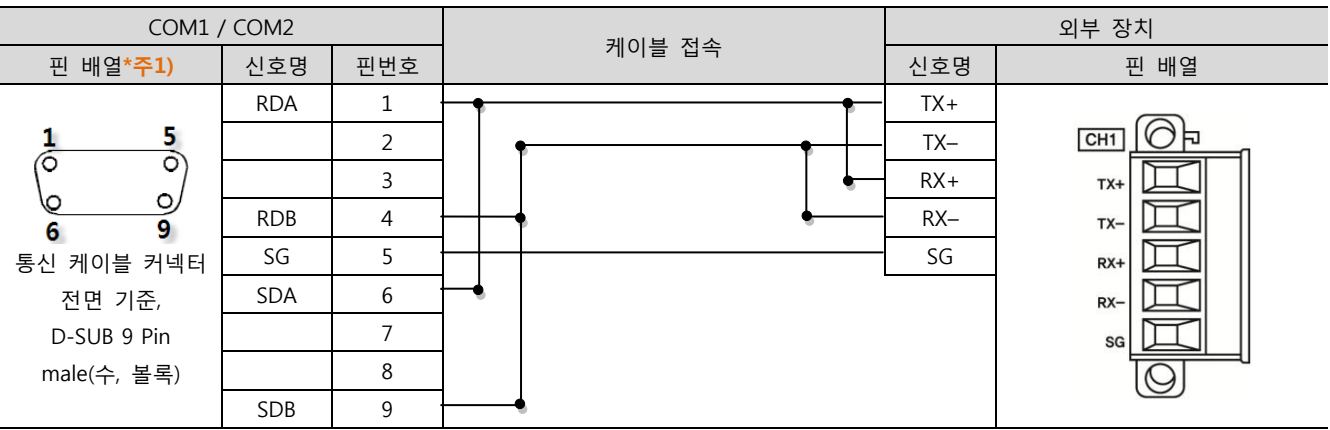

\*주1) 핀 배열은 케이블 접속 커넥터의 접속면에서 본 것 입니다.

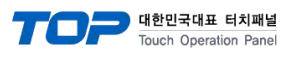

### ■ **RS-485** (1:1 연결)

| CO    | M3  | 레이브 저소 | 외부 장치 |      |  |
|-------|-----|--------|-------|------|--|
| 핀 배열  | 신호명 | 게이들 접속 | 신호명   | 핀 배열 |  |
|       | +   | •      | TX+   | (    |  |
|       | _   | •      | TX–   |      |  |
| 0     | SG  |        | RX+   | тх+  |  |
| O SG  |     | •      | RX–   | тх-  |  |
| 0] -  |     |        | SG    | RX+  |  |
| 201 + |     |        |       | RX-  |  |
| 0     |     |        |       | sg 🔟 |  |
|       |     |        |       |      |  |
|       |     |        |       | )    |  |

# ■ RS-422 (1:N 연결) – 1:1연결을 참고하여 아래의 방식으로 연결 하십시오.

| TOP-R | 페이티 저소가 사호 바하 | PLC | 게이브 저소기 시중 바차 | PLC |
|-------|---------------|-----|---------------|-----|
| 신호명   | 게이들 접속과 신오 영양 | 신호명 | 게이들 접속과 신오 영양 | 신호명 |
| RDA   |               | TX+ |               | TX+ |
| RDB   |               | TX– |               | TX– |
| SDA   |               | RX+ |               | RX+ |
| SDB   |               | RX– |               | RX– |
| SG    |               | SG  |               | SG  |

# ■ RS-485 (1:N/N:1 연결)-1:1연결을 참고하여 아래의 방식으로 연결 하십시오.

| TOP-R | 페이티 저소기 시승 바하 | 외부 장치 | 기이티 저소기 시중 바하 | 외부 장치 |
|-------|---------------|-------|---------------|-------|
| 신호명   | 게이들 접속과 신오 영양 | 신호명   | 게이들 접속과 신오 영양 | 신호명   |
| RDA   | • •           | TX+   | P P           | TX+   |
| RDB   |               | TX–   |               | TX–   |
| SDA · | ┟╼╷           | RX+   | ╞━┥│    │┕━─  | RX+   |
| SDB · | <b>├</b> ─�   | RX–   | <b>├</b> ──�  | RX–   |
| SG    |               | SG    |               | SG    |

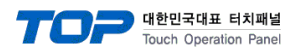

## 5.2 케이블 표 2 (XGB CPU 내장 Cnet 포트)

# ■ **RS-232C** (1:1 연결)

| COM1 / COM2            |     |     | 게이브 저소 | 외부 장치  |            |
|------------------------|-----|-----|--------|--------|------------|
| 핀 배열* <mark>주1)</mark> | 신호명 | 핀번호 | 게이들 접속 | 신호명    | 핀 배열       |
|                        | CD  | 1   |        | 485(+) | [          |
| 1 5                    | RD  | 2   |        | 485(–) | RS-485     |
|                        | SD  | 3   |        | SG     | +          |
| 6 9                    | DTR | 4   |        | ΤX     | $-\square$ |
| 통신 케이블 커넥터             | SG  | 5   |        | RX     | SG         |
| 전면 기준,                 | DSR | 6   |        |        | TX         |
| D-SUB 9 Pin            | RTS | 7   |        |        |            |
| male(수, 볼록)            | CTS | 8   |        |        | RS-232C    |
|                        |     | 9   |        |        |            |

\*주1) 핀 배열은 케이블 접속 커넥터의 접속면에서 본 것 입니다.

### ■ RS-485 (1:1 연결)

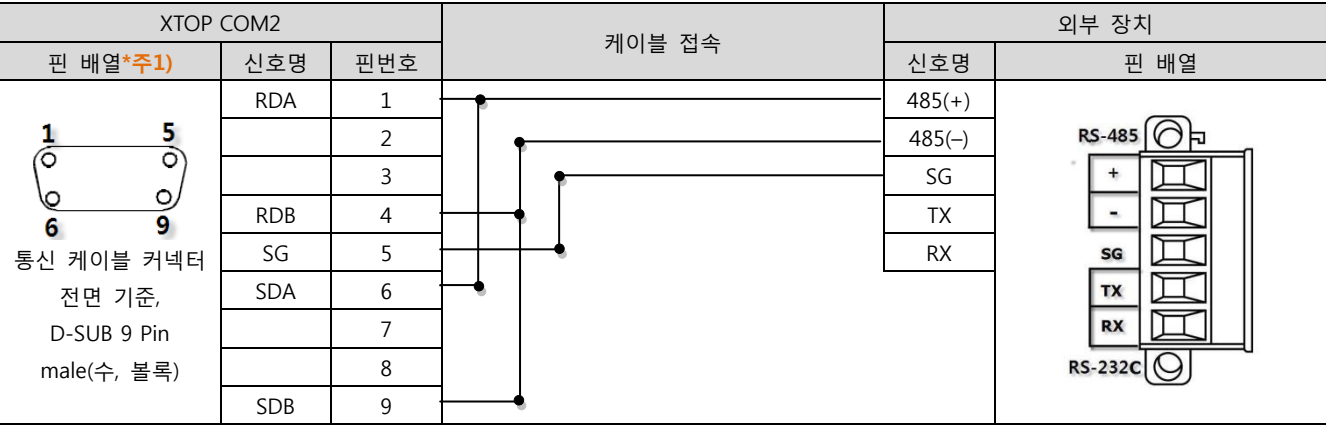

\*주1) 핀 배열은 케이블 접속 커넥터의 접속면에서 본 것 입니다.

### ■ RS-485 (1:1 연결)

| COM3         |    | 케이블 접속 | 외부 장치  |         |  |
|--------------|----|--------|--------|---------|--|
| 핀 배열 신호명     |    |        | 신호명    | 핀 배열    |  |
|              | +  |        | 485(+) |         |  |
|              |    |        | 485(–) | RS-485  |  |
| 0            | SG |        | SG     |         |  |
| DO J. SG     |    |        | ΤX     |         |  |
| 0] -         |    |        | RX     | SG      |  |
| <b>101</b> + |    |        |        | TX      |  |
| 0            |    |        |        | RX      |  |
|              |    |        |        | RS-232C |  |
|              |    |        |        |         |  |

■ RS-485 (1:N/N:1 연결)-1:1연결을 참고하여 아래의 방식으로 연결 하십시오.

| TOP   | 기이비 되스키 비송 비송 | 외부 장치  | 케이블 접속과 신호 방향 | 외부 장치  |
|-------|---------------|--------|---------------|--------|
| 신호명   | 게이들 접속과 신오 영양 | 신호명    |               | 신호명    |
| RDA · | •             | 485(+) |               | 485(+) |
| RDB   |               | 485(–) |               | 485(-) |
| SDA   | ┝━┫           | SG     |               | SG     |
| SDB · | •             |        | -             |        |
| SG    |               |        |               |        |

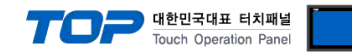

# 6. 지원 어드레스

TOP-R에서 사용 가능한 디바이스는 아래와 같습니다.

CPU 모듈 시리즈/타입에 따라 디바이스 범위(어드레스) 차이가 있을 수 있습니다. TOP 시리즈는 외부 장치 시리즈가 사용하는 최대 어드레스 범위를 지원합니다. 사용하고자 하는 장치가 지원하는 어드레스 범위를 벗어 나지 않도록 각 CPU 모듈 사용자 매뉴얼을 참조/주의 하십시오.

| Device                  | Bit Address       | Word Address  | Remark |
|-------------------------|-------------------|---------------|--------|
| Input/Output Relay      | P0 – P2047F       | P0 – P2047    |        |
| Auxiliary Relay         | M0 – M2047F       | M0 – M2047    |        |
| Keep Relay              | K0 – K2047F       | K0 – K2047    |        |
| Special Relay           | F0 — F2047F       | F0 — F2047    | 쓰기 불가능 |
| Timer(Contact)          | T0 – T2047        |               |        |
| Counter(Contact)        | C0 – C2047        |               |        |
| Timer(Elapsed Value)    |                   | T0 – T2047    |        |
| Counter(Elapsed Value)  |                   | C0 – C2047    |        |
| Special Module Register | U0.0.0 – U7F.31.F | U0.0 – U7F.31 |        |
| Index Register          |                   | Z0 – Z127     |        |
| Step Controller         | S0 - S127.99      |               |        |
| Link Relay              | L0 – L11263F      | L0 – L11263   |        |
| Communication Register  |                   | N0 – N21503   |        |
| Data Register           | D0.0 – D32767.F   | D0 – D32767   |        |
| File Register           | R0.0 – R32767.F   | R0 – R32767   |        |
| File Register           |                   | ZR0 – ZR65535 |        |

※ 32BIT 데이터의 하위 16BIT 데이터가 화면 등록한 어드레스에 저장되며 상위 16BIT 데이터가 화면 등록 어드레스 다음 주소에 저장 된다.

(예) D00100 번 주소에 32BIT 데이터 16진수 데이터 12345678 저장 시 16BIT 디바이스 어드레스에 아래와 같이 저장 된다.

| 항목           | 32BIT    | 16BIT  |        |
|--------------|----------|--------|--------|
| 주소           | D00100   | D00100 | D00101 |
| 입력 데이터(16진수) | 12345678 | 5678   | 1234   |